# Come scaricare lo Mi Curo - lato Paziente

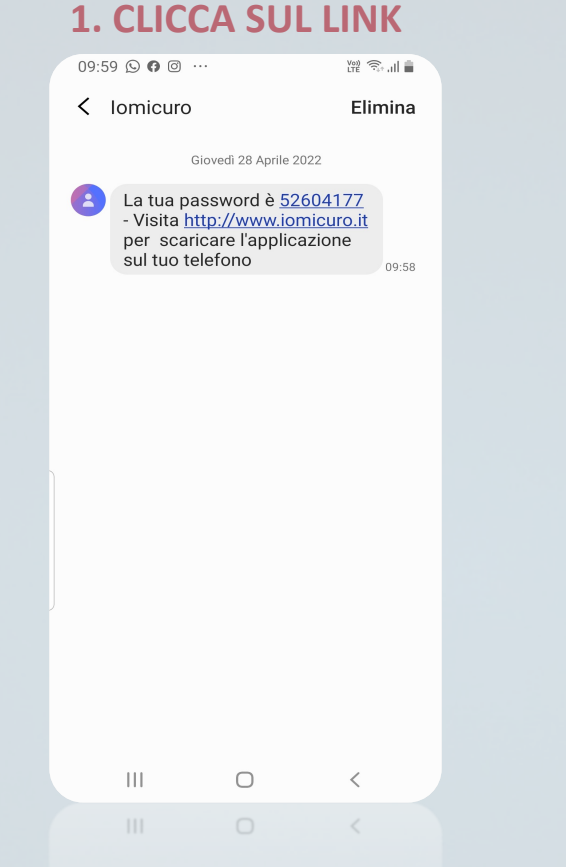

Invitato dal tuo medico, riceverai un SMS da Iomicuro, contenente la **password** per il primo accesso e il **link** per accedere al sito.

**2. VAI NELLO STORE** IO MI = CURO CURO DIGITAL HEALTH SERVICE Innovazione tecnologica e telemedicina al servizio di medico e paziente SCOPRI DI PIÙ 🗯 Apple Store Play Store a iomicuro.it Una volta giunto sul sito, potrai

cliccare sui button «Apple Store» o «Play Store» per scaricare l'app.

## **3. SCARICA L'APP**

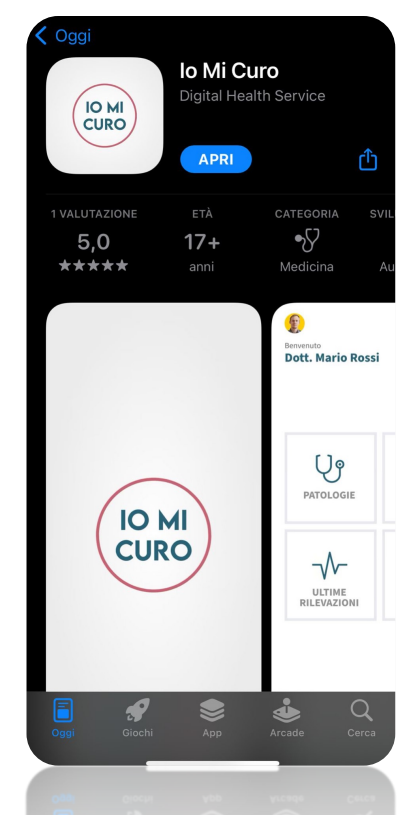

Atterrato sullo store, potrai scaricare l'applicazione.

#### 4. ACCEDI ALL'APP

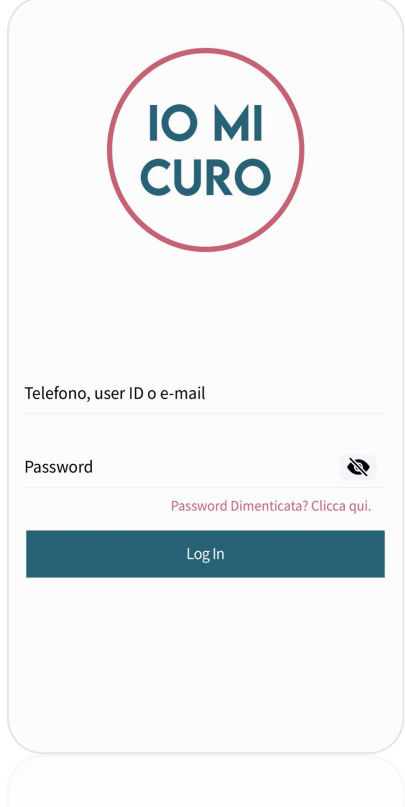

Per accedere all'app, potrai inserire il tuo numero di cellulare e la password generata da lomicuro ricevuta via SMS.

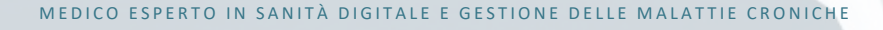

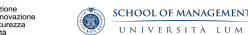

# Come scaricare lo Mi Curo - lato Paziente

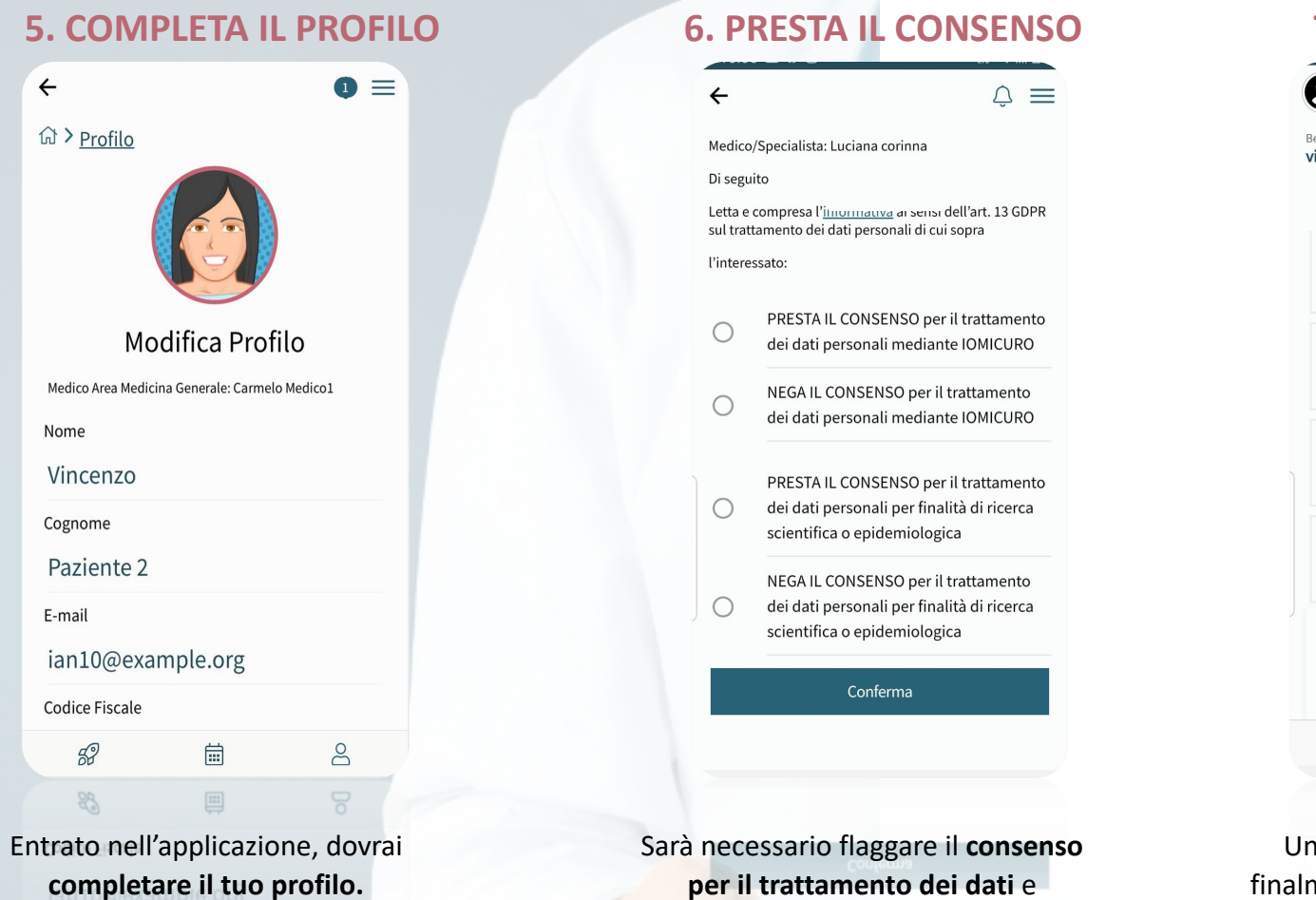

accettare termini e condizioni.

## 7. INIZIA A CURARTI

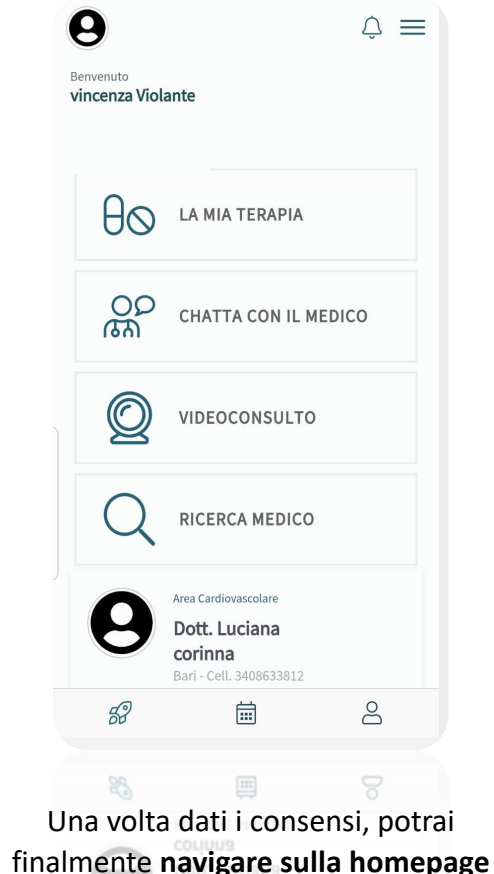

di Iomicuro.

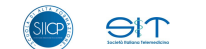

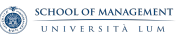